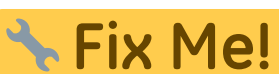

Cette page n'est pas encore traduite entièrement. Merci de terminer

la traduction

(supprimez ce paragraphe une fois la traduction terminée)

## 2. Créer le site de synchronisation

La première étape est de créer le site de synchronisation où le dépôt sera considéré comme 'Actif'.

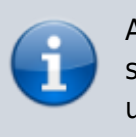

Au 2019-10-24, ce processus est manuel, où les sites de synchronisations doivent être créés par un opérateur, un-àun.

1. Allez à Admin > Préférences

| Customer              | Suppliars      |                 | Reports | oñ       | ò | Admin  | C |
|-----------------------|----------------|-----------------|---------|----------|---|--------|---|
|                       | ('Å')          | ť               | 3       | E        |   | Parmin | ł |
|                       | Check for upda | ttes Edit u     | sers    | View log |   |        |   |
|                       |                |                 | 9       |          |   |        |   |
|                       |                | Preferences     | Backup  |          |   |        |   |
|                       |                |                 |         |          |   |        |   |
| Data File: Demo_dat   | a_171017.4dd   | <b>ກ</b> © າ ແກ | ກາລໃນ   | //       |   |        |   |
| 🕻 User 1 (pass- user) |                | IDU             | ppiy    |          |   |        |   |

2. Dans l'onglet Synchronisation cliquez sur le bouton déverrouiller situé sur le côté gauche et saisir le mot de passe

| Misc<br>Purchase order defaults | Click to un-lock       |                      |        |
|---------------------------------|------------------------|----------------------|--------|
| Purchase order 2                | Channel as Could make  |                      |        |
| invoices 1                      | Synchronize parameters |                      |        |
| nunices 2                       |                        |                      |        |
| tem                             | Sync ID 1              | Sync time interval 5 |        |
| Price                           |                        |                      |        |
| Duotes                          | Sume with              |                      |        |
| leports                         | Sec. 10                | Urac anna            |        |
| Vames                           | Sync io                | Constal              | (m)    |
| Tender                          |                        | General              |        |
| Reminders                       | 0                      | Hogwarts Dispensary  |        |
| Patient Medication              | 2                      | Gryffindor           |        |
| Drug Interactions               | 3                      | Huttleputt           |        |
| Drug registration               | 4                      | Slytherin            |        |
| Printing                        | 5                      | Mobile Store 1       |        |
| 0K and print                    |                        |                      |        |
| .090                            |                        |                      |        |
| Dispensary mode                 | 1.1.1                  |                      |        |
| 415                             | K                      |                      |        |
| .og                             | Class database         |                      |        |
| Backup                          | Crear Galabase         |                      |        |
| Backup 2                        |                        |                      |        |
| Email                           |                        |                      |        |
| ierver                          |                        |                      |        |
| iynchronise                     |                        |                      |        |
| ustomization                    |                        |                      | Cancel |

- 3. Ajouter un nouveau site de synchronisation
- 4. Saisir l'ID de Synchro, le Nom d'utilisateur et le Mot de passe. Remarquez que l'URL et l'ID matériel ne sont pas requis.

| the Add/edit synchronize paramet ─ □ × |              |  |    |  |  |  |
|----------------------------------------|--------------|--|----|--|--|--|
| Add/edit synchronize p                 | arameters    |  |    |  |  |  |
| Sync ID                                | 40102        |  |    |  |  |  |
| User name                              | GORDONS UC   |  |    |  |  |  |
| Password                               | performance. |  |    |  |  |  |
| URL                                    |              |  |    |  |  |  |
| Hardware ID                            |              |  |    |  |  |  |
|                                        |              |  |    |  |  |  |
|                                        |              |  |    |  |  |  |
|                                        |              |  |    |  |  |  |
|                                        |              |  |    |  |  |  |
|                                        | Cancel       |  | OK |  |  |  |

## 5. Cliquez **OK**

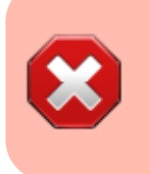

- Gardez une trace du mot de passe! S'il est perdu, vous aurez à reconfigurer la synchronisation à partir du début!
- Sussol les conservera généralement en toute sécurité s'il a effectué la configuration de synchronisation.

Permanent link: https://wiki.msupply.foundation/fr:mobile:setup:server\_side:2

3/3

Last update: 2020/02/06 23:12

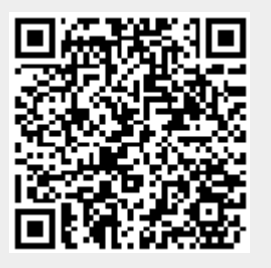